# Publishing Linked Data using Open Refine & BibFrame

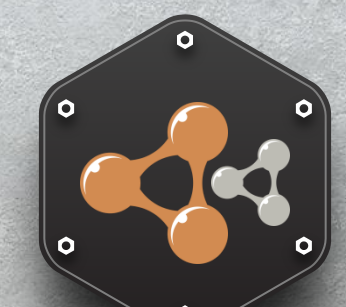

Sam Oh

Professor, Sungkyunkwan University LIS Affiliate Professor, University of Washington ISO/IEC JTC1/SC34 Chair ISO TC46/SC9 Chair DCMI Oversight Committee samoh@skku.edu Wonghong Jang LG Sangnam Digital Library Manager jangwonhong@gmail.com 2013 DCMI-AsiaPac Workshop on RDA, DC and Linked Data

# Publishing Linked Data using Open Refine

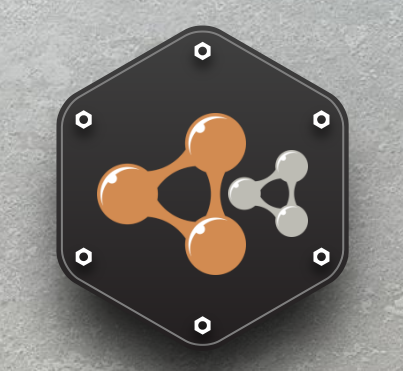

- Install the following two tools needed for publishing LOD
  - 1. Open Refine
    - <u>http://openrefine.org</u>
    - JAVA based
    - Offers data modification via Web interface
  - 2. RDF Refine
    - <u>http://refine.deri.ie/</u>
    - Add more functions to Open Refine

Download Open Refine

- JRE(Java Runtime Environment) Required
  - Visit this site and install JRE (<u>http://java.com/</u>)
- Download OpenRefine from this site
  - <u>http://openrefine.org</u>

# **Download OpenRefine**

The most recent stable version of OpenRefine is Google Refine 2.5. The next release, OpenRefine 2.6, will carry the new branding.

- For Windows, Download, unzip, and double-click on *google-refine.exe*. If you're having issues with the above, try double-clicking on *refine.bat* instead.
- For Mac, Download, open, drag icon into the Applications folder and double click on it.
- For Linux, Download, extract, then type ./refine to start.

Install Refine

• If you unzip 'Open Refine' file to C:\ directory, you will see the following screen shot

|                     |                             |                        |                  |                     |       | ∞ |
|---------------------|-----------------------------|------------------------|------------------|---------------------|-------|---|
| Go-↓ « Local →      | google-r 🕨 🗸 😽 Search g     | oogle-refine-2.5-r2407 |                  |                     |       | Q |
| Organize • Includ   | e in library • Share with • | Burn New folder        |                  |                     | •     | ? |
| 🛚 🚖 Favorites       | Name                        |                        | Date modified    | Туре                | Size  |   |
| Desktop             | 🗼 licenses                  |                        | 8/4/2013 AM 1:52 | File folder         |       |   |
|                     | 📜 👢 server                  |                        | 8/4/2013 AM 1:52 | File folder         |       |   |
|                     | 📜 👢 webapp                  |                        | 8/4/2013 AM 1:52 | File folder         |       |   |
| 🖉 🧮 Libraries       | 🦻 🔊 google-refine           |                        | 8/4/2013 AM 1:52 | Application         | 81 KB |   |
|                     | ≡ 🚳 google-refine.l4j       |                        | 8/4/2013 AM 1:52 | Configuration setti | 1 KB  |   |
| Music               |                             |                        | 8/4/2013 AM 1:52 | Text Document       | 4 KB  |   |
| Pictures            | README                      |                        | 8/4/2013 AM 1:52 | Text Document       | 2 KB  |   |
| Videos              | 🚳 refine                    |                        | 8/4/2013 AM 1:52 | Windows Batch File  | 5 KB  |   |
|                     | 🚳 refine                    |                        | 8/4/2013 AM 1:52 | Configuration setti | 1 KB  |   |
| 🖻 🔏 Homegroup       |                             |                        |                  |                     |       |   |
| 🔺 🔍 Computer        |                             |                        |                  |                     |       |   |
| 🖻 🧤 Local Disk (C:) |                             |                        |                  |                     |       |   |
| Downloads on 'ps    | -                           |                        |                  |                     |       |   |
| 9 items             |                             |                        |                  |                     |       |   |

**RDF** Refine Downloading

#### 'RDF Refine' download site screen shot

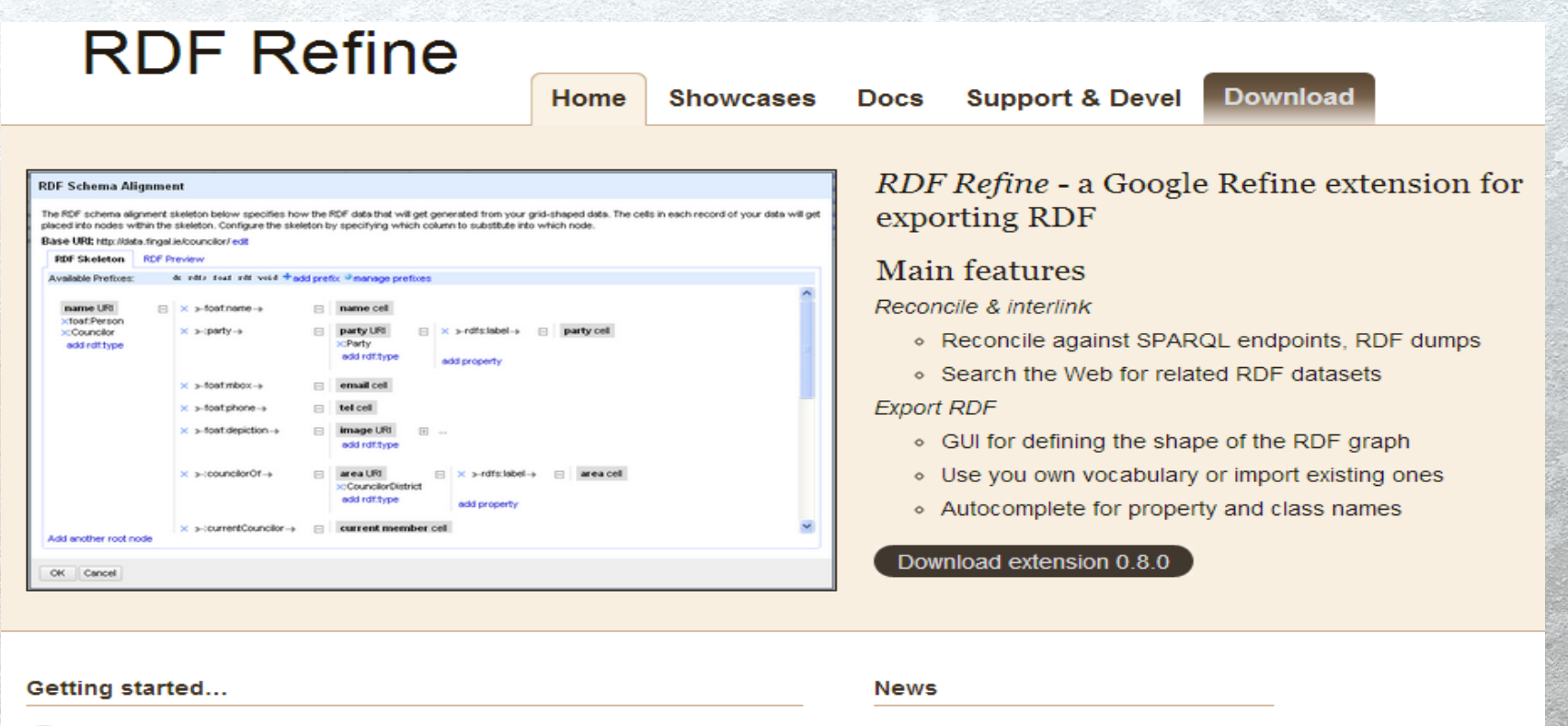

Make sure "extensions" folder exists in your Google Refine workspace

Download the extension

- Extract the downloaded zip file to the "extensions" folder
  - Restart Google Refine

2012-07-27: version 0.8.0 released

Support for reconciling using Apache Stanbol is added. This feature has been initially implemented for LMF and partially funded by the Republic of Austria within the COMET project Salzburg NewMediaLab.

2012-01-18: version 0.7.5 released

#### Publishing Linked Data – Open Refine RDF Refine

Unzip 'RDF Refine' file inside 'extensions' folder of 'Google Refine'
 Ex) When it is installed at C:\google-refine-2.5-r2407\webapp\extension)

|                           |          |                           |                 |      |                  |             |      | _ | × |
|---------------------------|----------|---------------------------|-----------------|------|------------------|-------------|------|---|---|
| 🚱 🕞 📕 « weba 🕨            | exten    | sions 🕨 🔻 😽 Sec           | arch extensions |      |                  |             |      |   | Q |
| Organize 🔹 [ 🎇 Op         | pen      | Include in library -      | Share with 🔹    | Burn | New folder       |             |      | • | ? |
| 눆 Favorites               | <u> </u> | Name                      | <u> </u>        |      | Date modified    | Туре        | Size |   |   |
| 📃 Desktop                 |          | 🗼 freebase                |                 |      | 8/4/2013 AM 1:52 | File folder |      |   |   |
|                           |          | 👢 gdata                   |                 |      | 8/4/2013 AM 1:52 | File folder |      |   |   |
|                           |          | 👢 jython                  |                 |      | 8/4/2013 AM 1:52 | File folder |      |   |   |
| 🚝 Libraries               |          | 👢 pc-axis                 |                 |      | 8/4/2013 AM 1:52 | File folder |      |   |   |
|                           | ≡        | 👢 rdf-extension           |                 |      | 8/4/2013 AM 1:55 | File folder |      |   |   |
| Je commente<br>Music      |          | 👢 sample                  |                 |      | 8/4/2013 AM 1:52 | File folder |      |   |   |
| Sector Pictures           |          |                           |                 |      |                  |             |      |   |   |
| Judeos 📕                  |          |                           |                 |      |                  |             |      |   |   |
| 輚 Homegroup               |          |                           |                 |      |                  |             |      |   |   |
| 💐 Computer                |          |                           |                 |      |                  |             |      |   |   |
| 🥸 Local Disk (C:)         |          |                           |                 |      |                  |             |      |   |   |
| 🛫 Downloads on 'ps        | s 🛫      |                           |                 |      |                  |             |      |   |   |
| rdf-extens<br>File folder | sion I   | Date modified: 8/4/2013 . | AM 1:55         |      |                  |             |      |   |   |

Launching Open Refine

• Recommend to use Google Chrome when you use Open Refine tool.

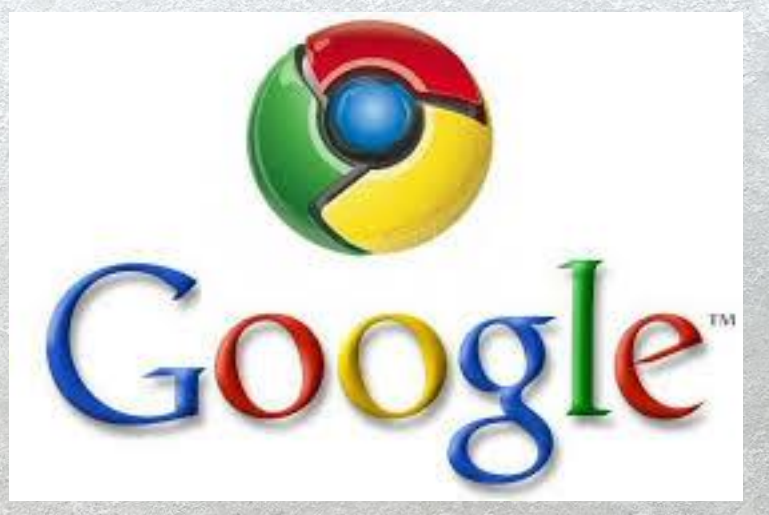

Launching Open Refine

• To start, just execute 'google-refine.exe' file.

2222 (Dart dafinad by Onan Dafina)

- Your may need to type this IP address <u>http://127.0.0.1:3333/</u> when you closed your browser.
  - <u>http://127.0.0.1</u> Your local ip address (same for everyone)

| C:\google                     | e-refine-2.5-r2407\google-refin            | le.exe                                                                  |                                                             |                                |        |          |            |          |      |
|-------------------------------|--------------------------------------------|-------------------------------------------------------------------------|-------------------------------------------------------------|--------------------------------|--------|----------|------------|----------|------|
| sys-pacl<br>sys-pacl          | kage-mgr*: processi<br>kage-mgr*: processi | ng new jar, 'C:\Program Fi<br>ng new jar, 'C:\Program Fi                | les#Java#jre7#lib#jfr.jar' 🔺<br>les#Java#jre7#lib#ext#acces |                                |        |          |            |          |      |
| -bridge.<br>sys-pacl          | .jar'<br>kage-mgr*: processi               | ng new jar, 'C:\Program Fi                                              | les₩Java₩jre7₩1ib₩ext₩dnsns                                 |                                |        |          |            |          |      |
| jar'<br>sys-pac               |                                            |                                                                         |                                                             |                                |        |          |            |          |      |
| s.jar'                        | 🕟 Google Refine                            | ×                                                                       |                                                             |                                |        |          |            |          |      |
| data.ja                       | ← → C fi 🗋                                 | 127.0.0.1:3333                                                          |                                                             | 5                              | Ś      |          | ¥ ~0       | ι, ι     | ¢ ≡  |
| sys-pac<br>jar'<br>sys-pac    | Google refine                              | A power tool for working with messy data.                               |                                                             |                                |        |          |            |          |      |
| _ргоото<br>зуз-рас            | Create Project                             | Create a project by importing d                                         | ata. What kinds of data files can I import?                 |                                |        |          |            |          |      |
| apı.jar<br>sys-pac<br>s11.jar | Open Project                               | TSV, CSV, *SV, Excel (.xls and .)<br>added with Google Refine extension | lsx), JSON, XML, RDF as XML, and Google D<br>ns.            | ata documents are all supporte | d. Sup | port for | other forr | mats car | n be |
| sys-pac<br>jar'               | Import Project                             | Get data from                                                           | Locate one or more files on your computer to                | o upload:                      |        |          |            |          |      |
| 1:24:35<br>ration             |                                            | This Computer                                                           | Choose Files No file chosen                                 |                                |        |          |            |          |      |
| 1:24:35                       |                                            | Web Addresses (URLs)                                                    | Next»                                                       |                                |        |          |            |          |      |
| 1:24:35                       |                                            | Clipboard                                                               | noxt #                                                      |                                |        |          |            |          |      |
|                               | Version 2.5 [r2407]                        | Google Data                                                             |                                                             |                                |        |          |            |          |      |
|                               | Help<br>About                              |                                                                         |                                                             |                                |        |          |            |          |      |
| -                             |                                            |                                                                         |                                                             |                                |        |          |            |          |      |

An Example: Converting IMDB Top Movie List into Linked Data

- <u>http://www.imdb.com</u>
- Click Top 250

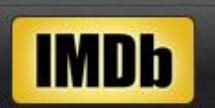

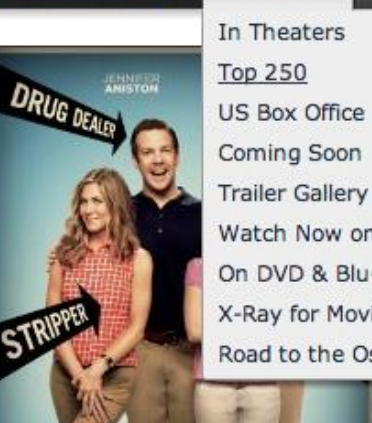

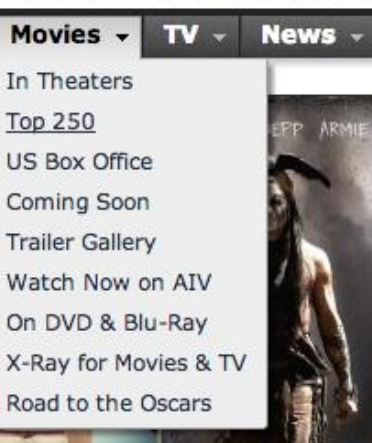

Find Movies, TV shows, Celebri

 Find Movies, TV shows, Celebrities and more...
 All
 Q

 Movies TV News Showtimes Community IMDbPro 

#### IMDb Charts: IMDb Top 250

#### IMDb Charts

Main index IMDb Top 250 IMDb Bottom 100

#### **Box Office**

Visit BoxOfficeMojo.com

#### Genre

Action Adventure Animation Biography Comedy Crime Documentary Drama Family Fantasy Film-Noir History Horror Music Musical Mystery Romance Sci-Fi Short Sport

#### Top 250 movies as voted by our users

For this top 250, only votes from regular voters are considered. Track which films you've seen from the Top 250 right here!

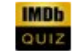

Take the IMDb Top 250 and Top 100 Quiz.

| Rank | Rating | Title                                                    | Votes   |
|------|--------|----------------------------------------------------------|---------|
| 1.   | 9.2    | The Shawshank Redemption (1994)                          | 970,186 |
| 2.   | 9.2    | Daeboo (1972)                                            | 690,284 |
| 3.   | 9.0    | The Godfather: Part II (1974)                            | 445,904 |
| 4.   | 8.9    | Pulp Fiction (1994)                                      | 754,736 |
| 5.   | 8.9    | Il buono, il brutto, il cattivo. (1966)                  | 294,158 |
| 6.   | 8.9    | The Dark Knight (2008)                                   | 943,714 |
| 7.   | 8.9    | 12 Angry Men (1957)                                      | 238,542 |
| 8.   | 8.9    | Schindler's List (1993)                                  | 497,256 |
| 9.   | 8.8    | The Lord of the Rings: The Return of the King (2003)     | 692,535 |
| 10.  | 8.8    | Fight Club (1999)                                        | 738,280 |
| 11.  | 8.8    | Star Wars: Episode V - The Empire Strikes Back (1980)    | 475,169 |
| 12.  | 8.8    | The Lord of the Rings: The Fellowship of the Ring (2001) | 717,162 |
| 13.  | 8.8    | One Flew Over the Cuckoo's Nest (1975)                   | 405,390 |
| 14.  | 8.7    | Inception (2010)                                         | 758,773 |
| 15.  | 8.7    | Goodfellas (1990)                                        | 422,836 |

Converting IMDB Top-Ranked Movies into Linked Data

• Copy the top-ranked 30 movies including column headings & save it as an excel file.

|    | C26      | -           | ( f <sub>x</sub> | -          |                                          |     |       |   |             | ≽ |
|----|----------|-------------|------------------|------------|------------------------------------------|-----|-------|---|-------------|---|
|    | А        | В           |                  |            | С                                        | D   | ,     | E | F           |   |
| 1  | Rank     | Rating      | Title            |            |                                          | V   | /otes | • |             |   |
| 2  | 1        | 9.2         | The Shawshan     | nk         | Redemption (1994)                        | 970 | 0,186 | i |             |   |
| 3  | 2        | 9.2         | Daeboo (1972)    | 2)         |                                          | 690 | ),284 |   |             |   |
| 4  | 3        | 9           | The Godfather:   | er: P      | Part II (1974)                           | 445 | 5,904 |   |             |   |
| 5  | 4        | 8.9         | Pulp Fiction (19 | 199        | 94)                                      | 754 | 4,736 | 1 |             |   |
| 6  | 5        | 8.9         | Il buono, il bru | rutt       | to, il cattivo. (1966)                   | 294 | 4,158 |   |             |   |
| 7  | 6        | 8.9         | The Dark Knig    | ght        | t (2008)                                 | 943 | 3,714 |   |             |   |
| 8  | 7        | 8.9         | 12 Angry Men     | n (1       | <u>1957)</u>                             | 238 | 3,542 | 2 |             |   |
| 9  | 8        | 8.9         | Schindler's List | st (1      | <u>1993)</u>                             | 497 | 7,256 | 5 |             |   |
| 10 | 9        | 8.8         | The Lord of th   | he         | Rings: The Return of the King (2003)     | 692 | 2,535 |   |             |   |
| 11 | 10       | 8.8         | Fight Club (199  | 999)       | <u>)</u>                                 | 738 | 3,280 |   |             |   |
| 12 | 11       | 8.8         | Star Wars: Epis  | iso        | de V - The Empire Strikes Back (1980)    | 475 | 5,169 |   |             |   |
| 13 | 12       | 8.8         | The Lord of th   | he         | Rings: The Fellowship of the Ring (2001) | 717 | 7,162 |   |             |   |
| 14 | 13       | 8.8         | One Flew Over    | er ti      | the Cuckoo's Nest (1975)                 | 405 | 5,390 |   |             |   |
| 15 | 14       | 8.7         | Inception (2010  | 10)        |                                          | 758 | 3,773 |   |             |   |
| 16 | 15       | 8.7         | Goodfellas (199  | 990        | <u>))</u>                                | 422 | 2,836 | 5 |             |   |
| 17 | 16       | 8.7         | Star Wars (197   | 77)        | <u>)</u>                                 | 532 | 2,573 |   |             |   |
| 18 | 17       | 8.7         | Shichinin no sa  | san        | nurai (1954)                             | 149 | 9,719 |   |             |   |
| 19 | 18       | 8.7         | Forrest Gump     | ) (19      | 994)                                     | 638 | 3,645 | 5 |             |   |
| 20 | 19       | 8.7         | The Matrix (19   | 999        | <u>ə)</u>                                | 699 | 9,718 |   |             |   |
| 21 | 20       | 8.7         | The Lord of th   | he         | Rings: The Two Towers (2002)             | 621 | 1,708 |   |             |   |
| 22 |          |             |                  |            |                                          |     |       |   |             |   |
| 22 | ► N Shee | t1 / Sheet? | 2 /Sheet3 /*     | <b>*</b> _ |                                          |     |       |   | ►. <b>T</b> |   |

Converting IMDB Top Movie into Linked Data

• Open the saved excel file (top-ranked 30 movies) using 'Open Refine'

| 🔊 Google Refine     | ×                                                                      |                                                                              |        |        |         |            |         |     |
|---------------------|------------------------------------------------------------------------|------------------------------------------------------------------------------|--------|--------|---------|------------|---------|-----|
| ← → C fi 🗅          | 127.0.0.1:3333                                                         | c                                                                            | 2      |        | ĩ       | <b>-</b> ℃ | ¢ ⊀     | F ≣ |
| Google refine       | A power tool for working with messy data.                              |                                                                              |        |        |         |            |         |     |
| Create Project      | Create a project by importing d                                        | ata. What kinds of data files can I import?                                  |        |        |         |            |         |     |
| Open Project        | TSV, CSV, *SV, Excel (.xls and .x<br>added with Google Refine extensio | dsx), JSON, XML, RDF as XML, and Google Data documents are all suppo<br>ins. | ted. S | upport | for oth | er form    | ats can | be  |
| import i toject     | Get data from Locate one or more files on your computer to upload:     |                                                                              |        |        |         |            |         |     |
|                     | This Computer                                                          | Choose Files imdb_top_20.xlsx                                                |        |        |         |            |         |     |
|                     | Web Addresses (URLs)                                                   | Next »                                                                       |        |        |         |            |         |     |
|                     | Clipboard                                                              |                                                                              |        |        |         |            |         |     |
| Version 2.5 [r2407] | Google Data                                                            |                                                                              |        |        |         |            |         |     |
| Help<br>About       |                                                                        |                                                                              |        |        |         |            |         |     |

Converting IMDB Top Movie into Linked Data

#### • Cleaning data using Open Refine options

|                                              | (Charles                                                         |             |           |                        |                              |             | SALLO ALSO ALSO |                   |                |         | 10000000000000000000000000000000000000 | - 1                                      | -         | ×        |
|----------------------------------------------|------------------------------------------------------------------|-------------|-----------|------------------------|------------------------------|-------------|-----------------|-------------------|----------------|---------|----------------------------------------|------------------------------------------|-----------|----------|
| 🖉 🦻 Google Refine                            | >                                                                | ×           | 2         |                        |                              |             |                 |                   |                |         |                                        |                                          |           |          |
|                                              | 127.0                                                            | .0.1:333    | 33        |                        |                              |             |                 |                   | 52             | 🌣 🚺     | 🔮 🗺 💟                                  | - 🔒 🛼                                    | $\cong$   | ≡        |
| 🗀 2013 🦳 AAA Top 🚞                           | Acce                                                             | ssibility   | 🗀 An      | idroid 🧰 API 🧰 Aj      | ople 🧰 Application 🕻         | 🗋 Archive 🗌 | 🛾 Art 🗀         | Award 🗀 BigData   | Bittorrent     | 🚞 Blo   | g 🧰 BodyBuildir                        | g 🧰 Book                                 |           | >>       |
| Google refine                                | A powe                                                           | er tool for | working   | g with messy data.     |                              |             |                 |                   |                |         |                                        |                                          |           |          |
| Create Project                               | « S                                                              | Start Ov    | er Co     | onfigure Parsing Optic | ons                          |             |                 | Project name      | imdb_top_20    | xlsx    |                                        | Create Pr                                | roject    | »        |
| Open Project                                 |                                                                  | Rank        | Rating    | Title                  |                              |             | Votes           |                   |                |         |                                        |                                          |           | -        |
| Import Project                               | 1.                                                               | 1           | 9.2       | The Shawshank Red      | lemption (1994)              |             | 970186          |                   |                |         |                                        |                                          |           |          |
|                                              | 2.                                                               | 2           | 9.2       | Daeboo (1972)          |                              |             | 690284          |                   |                |         |                                        |                                          |           |          |
|                                              | З.                                                               | 3           | 9         | The Godfather: Part I  | (1974)                       |             | 445904          |                   |                |         |                                        |                                          |           |          |
|                                              | 4.                                                               | 4           | 8.9       | Pulp Fiction (1994)    |                              |             | 754736          |                   |                |         |                                        |                                          |           |          |
| 5. 5 8.9 Il buono, il brutto, il cattivo.    |                                                                  |             |           | attivo. (1966)         |                              | 294158      |                 |                   |                |         |                                        |                                          |           |          |
| 6. 6 8.9 The Dark Knight (2008)              |                                                                  |             |           |                        | 98)                          |             | 943714          |                   |                |         |                                        |                                          |           |          |
| 7. 7 8.9 12 Angry Men (1957)                 |                                                                  |             |           |                        | 21                           |             | 238542          |                   |                |         |                                        |                                          |           |          |
|                                              | 8.                                                               | 8           | 8.9       | The Lord of the Pinge  | 3)<br>The Peturn of the King | 2 (2002)    | 497250          |                   |                |         |                                        |                                          |           |          |
|                                              | 10                                                               | 10          | 8.9       | Fight Club (1999)      | s. The Retain of the Ring    | g (2003)    | 738280          |                   |                |         |                                        |                                          |           | =        |
| 11. 11 8.8 Star Wars: Episode V - The Empire |                                                                  |             |           | - The Empire Strikes B | ack (1980)                   | 475169      |                 |                   |                |         |                                        |                                          |           |          |
|                                              | 12 12 8.8 The Lord of the Rings: The Fellowship of the Ring (200 |             |           |                        | Ring (2001)                  | 717162      |                 |                   |                |         |                                        |                                          |           |          |
|                                              | 13.                                                              | 13          | 8.8       | One Flew Over the C    | uckoo's Nest (1975)          | 2.          | 405390          |                   |                |         |                                        |                                          |           |          |
|                                              | 14.                                                              | 14          | 8.7       | Inception (2010)       |                              |             | 758773          |                   |                |         |                                        |                                          |           |          |
|                                              | 15.                                                              | 15          | 8.7       | Goodfellas (1990)      |                              |             | 422836          |                   |                |         |                                        |                                          |           |          |
|                                              | 16.                                                              | 16          | 8.7       | Star Wars (1977)       |                              |             | 532573          |                   |                |         |                                        |                                          |           |          |
|                                              | 17.                                                              | 17          | 8.7       | Shichinin no samura    | i (1954)                     |             | 149719          |                   |                |         |                                        |                                          |           |          |
|                                              | 18.                                                              | 18          | 8.7       | Forrest Gump (1994)    | )                            |             | 638645          |                   |                |         |                                        |                                          |           |          |
|                                              | 19.                                                              | 19          | 8.7       | The Matrix (1999)      |                              |             | 699718          |                   |                |         |                                        |                                          |           |          |
|                                              | 20.                                                              | 20          | 8.7       | The Lord of the Rings  | s: The Two Towers (200       | 2)          | 621708          |                   |                |         |                                        |                                          |           | -        |
|                                              | F                                                                | Parse o     | data a    | is                     |                              |             |                 |                   |                |         |                                        | Update Pre                               | eview     | <u> </u> |
|                                              | E                                                                | xcel (.)    | (Isx) fi  | les                    | Worksheets to                | Ignore      | 0               | Store blank       | rows           |         |                                        |                                          |           |          |
|                                              | x                                                                | ML files    |           |                        | Import                       | first       | line(s) at      | Store blank       | cells as nulls |         |                                        |                                          |           |          |
|                                              |                                                                  | ) D         |           | . Connet annual to a   | Sheet1 21                    |             | beginning       | 9 🔲 Store file so | urce           |         |                                        |                                          |           |          |
|                                              | č                                                                | ods)        | cumen     | t Format spreadsnee    | rows                         |             | offile          | (file names,      | URLs)          |         |                                        |                                          |           | =        |
|                                              |                                                                  |             | 61.00     |                        | Sheet2 1                     | Parse next  | 1               | in each row       |                |         |                                        |                                          |           |          |
|                                              | J                                                                | SON file    | s         |                        | Sheet3 1                     | heat        | column          | \$                |                |         |                                        |                                          |           |          |
| Version 2.5 [r2407]                          | 1.1                                                              | ine-base    | ed text   | files                  | rows                         | Discor      | d 0             |                   |                |         |                                        |                                          |           |          |
| 11-le                                        | c                                                                | SV / TS     | SV / se   | parator-based files    |                              | initial     | row(s) of       |                   |                |         |                                        |                                          |           |          |
| About                                        | F                                                                | ixed-wid    | th field  | l text files           |                              |             | + 0             |                   |                |         |                                        |                                          |           |          |
| About                                        | Р                                                                | C-Axis      | text file | es                     |                              | most        | row(s) of       |                   |                |         |                                        |                                          |           | -        |
|                                              |                                                                  |             |           |                        |                              |             |                 |                   |                | 200.000 |                                        | 10 10 10 10 10 10 10 10 10 10 10 10 10 1 | A. Social | 1000     |

Converting IMDB Top Movie into Linked Data

• Further cleaning work using Open Refine

|                                                                                      | 199122 | A2.553 | 13513 | <u>Researce</u> | Carl and a carl |                                                          |            |                                         |
|--------------------------------------------------------------------------------------|--------|--------|-------|-----------------|-----------------|----------------------------------------------------------|------------|-----------------------------------------|
| Charles 20 alar Casala X                                                             |        |        |       |                 |                 |                                                          |            |                                         |
| imdb_top_20 xlsx - Google ×                                                          |        |        |       |                 |                 |                                                          |            |                                         |
| ← → C ♠ 🗋 127.0.0.1:3333/project?p                                                   | rojer  | ct=2(  | 0819  | 8313031         | 3               |                                                          | <u></u>    | F 💶 🔮 📨 🤝 🖓 🚰 😑                         |
| 🗀 2013 🦳 AAA Top 🦳 Accessibility 🦳 Android                                           |        | API    | C 4   | Apple 🗀 (       | Application     | 🗀 Archive 🦳 Art 🗀 Award 🗀 BigData 🧰                      | Bittorrent | 📕 Blog 🦳 BodyBuilding 🦳 Book 🛛 🛸        |
| Google refine imdb_top_20 xlsx Pe                                                    | rmalin | ık     |       |                 |                 |                                                          |            | Open Export - Help                      |
| Facet / Filter Undo / Redo o                                                         | 20     | ) ro   | ws    |                 |                 |                                                          |            | Extensions: Freebase - RDF -            |
|                                                                                      | Sh     | iow a  | s: rc | ws record       | ls Sho          | w: 5 10 25 50 rows                                       |            | « first < previous 1 - 20 next > last » |
| Using facets and filters                                                             |        | AII    |       | Rank            | Rating          | Title                                                    | Votes      |                                         |
|                                                                                      | 岔      |        | 1.    | 1               | 9.2             | The Shawshank Redemption (1994)                          | 970186     |                                         |
| Use facets and filters to select subsets                                             | 슔      | 5      | 2.    | 2               | 9.2             | Daeboo (1972)                                            | 690284     |                                         |
| of your data to act on. Choose facet and<br>filter methods from the menus at the top | 云      |        | З.    | 3               | 9               | The Godfather: Part II (1974)                            | 445904     |                                         |
| of each data column.                                                                 | 슔      | 57     | 4.    | 4               | 8.9             | Pulp Fiction (1994)                                      | 754736     |                                         |
|                                                                                      | 岔      |        | 5.    | 5               | 8.9             | Il buono, il brutto, il cattivo. (1966)                  | 294158     |                                         |
| Not sure how to get started?<br>Watch these screencasts                              | Ê      | 57     | 6.    | 6               | 8.9             | The Dark Knight (2008)                                   | 943714     |                                         |
| Waten those server and                                                               | 云      |        | 7.    | 7               | 8.9             | 12 Angry Men (1957)                                      | 238542     |                                         |
|                                                                                      | ÉS     | 57     | 8.    | 8               | 8.9             | Schindler's List (1993)                                  | 497256     |                                         |
|                                                                                      | 云      |        | 9.    | 9               | 8.8             | The Lord of the Rings: The Return of the King (2003)     | 692535     |                                         |
|                                                                                      | ÉS     | 57     | 10.   | 10              | 8.8             | Fight Club (1999)                                        | 738280     |                                         |
|                                                                                      | 岔      |        | 11.   | 11              | 8.8             | Star Wars: Episode V - The Empire Strikes Back (1980)    | 475169     |                                         |
|                                                                                      | Ê      | 5      | 12.   | 12              | 8.8             | The Lord of the Rings: The Fellowship of the Ring (2001) | 717162     |                                         |
|                                                                                      | 云      |        | 13.   | 13              | 8.8             | One Flew Over the Cuckoo's Nest (1975)                   | 405390     |                                         |
|                                                                                      | Ê      | 57     | 14.   | 14              | 8.7             | Inception (2010)                                         | 758773     |                                         |
|                                                                                      | È      |        | 15.   | 15              | 8.7             | Goodfellas (1990)                                        | 422836     |                                         |
|                                                                                      | 23     | 5      | 16.   | 16              | 8.7             | Star Wars (1977)                                         | 532573     | 1                                       |
|                                                                                      | 23     |        | 17.   | 17              | 8.7             | Shichinin no samurai (1954)                              | 149719     |                                         |
|                                                                                      | 23     | 5      | 18.   | 18              | 8.7             | Forrest Gump (1994)                                      | 638645     |                                         |
|                                                                                      | 23     |        | 19.   | 19              | 8.7             | The Matrix (1999)                                        | 699718     |                                         |
|                                                                                      | 23     | 5      | 20.   | 20              | 8.7             | The Lord of the Rings: The Two Towers (2002)             | 621708     | 1                                       |
|                                                                                      |        |        |       |                 |                 |                                                          |            |                                         |

Converting IMDB Top Movie into Linked Data

• Data Processing (GREL: <u>https://github.com/OpenRefine/OpenRefine/wiki</u>

| • | AII |     | 💌 Rank | 💌 Rating | Title                                         |    |     |     | Votes  |        |                                                   |        |        |
|---|-----|-----|--------|----------|-----------------------------------------------|----|-----|-----|--------|--------|---------------------------------------------------|--------|--------|
|   | Ы   | 1.  | 1      | 9.2      | The Shawshank Redemption (1994)               |    |     |     | 970186 |        |                                                   |        |        |
| ಬ | Ы   | 2.  | 2      | 9.2      | Daeboo (1972)                                 |    |     |     | 600284 |        |                                                   |        |        |
|   |     | 3.  | 3      | 9        | The Godfather: Part II (1974)                 |    | All |     | Rank   | Rating | Title                                             | 💌 Year | Votes  |
| ಬ | Ч   | 4.  | 4      | 8.9      | Pulp Fiction (1994)                           | ☆  | Ы   | 1.  | 1      | 9.2    | The Shawshank Redemption                          | 1994   | 970186 |
|   | 5   | 5.  | 5      | 8.9      | ll buono, il brutto, il cattivo. (1966)       | ਨਿ | 57  | 2.  | 2      | 9.2    | Daeboo                                            | 1972   | 690284 |
| ಬ | 5   | 6.  | 6      | 8.9      | The Dark Knight (2008)                        | 슔  | 5   | 3.  | 3      | 9      | The Godfather: Part II                            | 1974   | 445904 |
|   | 5   | 7.  | 7      | 8.9      | 12 Angry Men (1957)                           | ਨ  | Ы   | 4.  | 4      | 8.9    | Pulp Fiction                                      | 1994   | 754736 |
| ಬ | 5   | 8.  | 8      | 8.9      | Schindler's List (1993)                       | 슔  |     | 5.  | 5      | 8.9    | Il buono, il brutto, il cattivo.                  | 1966   | 294158 |
|   |     | 9.  | 9      | 8.8      | The Lord of the Rings: The Return of the King | ਨਿ | ч   | 6.  | 6      | 8.9    | The Dark Knight                                   | 2008   | 943714 |
| ಬ | ч   | 10. | 10     | 8.8      | Fight Club (1999)                             | 岔  | 5   | 7.  | 7      | 8.9    | 12 Angry Men                                      | 1957   | 238542 |
|   | 5   | 11. | 11     | 8.8      | Star Wars: Episode V - The Empire Strikes Ba  | ਨਿ | ч   | 8.  | 8      | 8.9    | Schindler's List                                  | 1993   | 497256 |
| ಬ | 5   | 12. | 12     | 8.8      | The Lord of the Rings: The Fellowship of the  | 岔  | 5   | 9.  | 9      | 8.8    | The Lord of the Rings: The Return of the King     | 2003   | 692535 |
|   | 5   | 13. | 13     | 8.8      | One Flew Over the Cuckoo's Nest (1975)        | ਨ  | Ы   | 10. | 10     | 8.8    | Fight Club                                        | 1999   | 738280 |
| ಬ | 5   | 14. | 14     | 8.7      | Inception (2010)                              | 슔  | 5   | 11. | 11     | 8.8    | Star Wars: Episode V - The Empire Strikes Back    | 1980   | 475169 |
|   |     | 15. | 15     | 8.7      | Goodfellas (1990)                             | ਨ  | ч   | 12. | 12     | 8.8    | The Lord of the Rings: The Fellowship of the Ring | 2001   | 717162 |
| ಬ | ч   | 16. | 16     | 8.7      | Star Wars (1977)                              | 岔  | 5   | 13. | 13     | 8.8    | One Flew Over the Cuckoo's Nest                   | 1975   | 405390 |
|   | 5   | 17. | 17     | 8.7      | Shichinin no samurai (1954)                   | ਨਿ | ч   | 14. | 14     | 8.7    | Inception                                         | 2010   | 758773 |
| ಬ | 5   | 18. | 18     | 8.7      | Forrest Gump (1994)                           | 岔  | 5   | 15. | 15     | 8.7    | Goodfellas                                        | 1990   | 422836 |
|   | 5   | 19. | 19     | 8.7      | The Matrix (1999)                             | ਨ  | ч   | 16. | 16     | 8.7    | Star Wars                                         | 1977   | 532573 |
| ಬ | Ч   | 20. | 20     | 8.7      | The Lord of the Rings: The Two Towers (200    | 岔  | Ы   | 17. | 17     | 8.7    | Shichinin no samurai                              | 1954   | 149719 |
|   |     |     |        |          |                                               | ਨਿ | ч   | 18. | 18     | 8.7    | Forrest Gump                                      | 1994   | 638645 |
|   |     |     |        |          |                                               | 岔  |     | 19. | 19     | 8.7    | The Matrix                                        | 1999   | 699718 |
|   |     |     |        |          |                                               | ਨਿ | 57  | 20. | 20     | 8.7    | The Lord of the Rings: The Two Towers             | 2002   | 621708 |

Convert IMDB Top Movie into Linked Data

• Setting up DBpedia SPARQL Endpoint as a Reconciliation Service

|     |                                     | Open Export - Help           |
|-----|-------------------------------------|------------------------------|
|     |                                     | Extensions: Freebase - RDF - |
| οvc | vs                                  | Edit RDF Skeleton            |
|     | 💌 Year 💌 Vote                       | Reset RDF Skeleton           |
| x   | Based on SPARQL endpoint            | Add reconciliation service   |
|     | Based on RDF file                   | 34                           |
|     | Based on a Sindice site search      | 4                            |
| 3   | Based on a Apache Stanbol EntityHub | 8                            |

Convert IMDB Top Movie into Linked Data

- Setting up to use DBpedia SPARQL Endpoint
- Please specify the following:
  - VRL: <u>http://dbpedia.org/sparql</u>
  - > Type: Virtuoso
  - > Label properties:
  - rdfs:label

| Name:            | DBpedia                     |                                        |                          |                          |
|------------------|-----------------------------|----------------------------------------|--------------------------|--------------------------|
| A                | human reada                 | able name                              |                          |                          |
| Endpoir          | nt details                  |                                        |                          |                          |
| Endp             | oint URL:                   | http://dbpedia.org/sparq               | I                        |                          |
| Graph            | n URI:                      |                                        |                          |                          |
|                  | Le                          | ave empty to use the default           | graph                    |                          |
| Type:            |                             | Virtuoso                               | •                        |                          |
|                  | IT                          | is determines the syntax that          | will be used for search  |                          |
| Label p          | roperties                   |                                        |                          |                          |
| Select<br>used t | t properties<br>to match re | that are used to label res<br>sources: | sources in the endpoint. | These properties will be |
| 🗹 rd             | fs:label<br>af:name         | 🔲 skos:prefLabel                       | 🔲 dcterms:title          | 🔲 dc:title               |
|                  | u                           |                                        |                          |                          |

ds

Convert IMDB Top Movie into Linked Data

• Asking to list possible Reconciling Services available

| Show: 5 10 25 50 rows |                           |                         |                        |        |  |  |  |  |  |  |  |
|-----------------------|---------------------------|-------------------------|------------------------|--------|--|--|--|--|--|--|--|
| Rating                | Title                     |                         | <b>Year</b>            | Votes  |  |  |  |  |  |  |  |
| 9.2                   | Facet 🕨                   | tion                    | 1994                   | 970186 |  |  |  |  |  |  |  |
| 9.2                   | Text filter               |                         | 1972                   | 690284 |  |  |  |  |  |  |  |
| 9                     |                           |                         | 1974                   | 445904 |  |  |  |  |  |  |  |
| 8.9                   | Edit cells                |                         | 1994                   | 754736 |  |  |  |  |  |  |  |
| 8.9                   | Edit column               |                         | 1966                   | 294158 |  |  |  |  |  |  |  |
| 8.9                   | Transpose 🕨 🕨             |                         | 2008                   | 943714 |  |  |  |  |  |  |  |
| 8.9                   | Sort                      |                         | 1957                   | 238542 |  |  |  |  |  |  |  |
| 8.9                   |                           |                         | 1993                   | 497256 |  |  |  |  |  |  |  |
| 8.8                   | View                      | e Return of the King    | 2003                   | 692535 |  |  |  |  |  |  |  |
| 8.8                   | Reconcile                 | Start reconciling       |                        | 738280 |  |  |  |  |  |  |  |
| 8.8                   | Star Wars: Episode V - T  |                         |                        | 475169 |  |  |  |  |  |  |  |
| 8.8                   | The Lord of the Rings: Th | Facets                  | •                      | 717162 |  |  |  |  |  |  |  |
| 8.8                   | One Flew Over the Cuck    | QA facets               | •                      | 405390 |  |  |  |  |  |  |  |
| 8.7                   | Inception                 | Actions                 | •                      | 758773 |  |  |  |  |  |  |  |
| 8.7                   | Goodfellas                | Conversion dilicition d | ata                    | 422836 |  |  |  |  |  |  |  |
| 8.7                   | Star Wars                 | Copy reconcination of   | ata                    | 532573 |  |  |  |  |  |  |  |
| 8.7                   | Shichinin no samurai      | Discover related RDF    | <sup>-</sup> datasets. | 149719 |  |  |  |  |  |  |  |
| 8.7                   | Forrest Gump              |                         | 1994                   | 638645 |  |  |  |  |  |  |  |
| 8.7                   | The Matrix                |                         | 1999                   | 699718 |  |  |  |  |  |  |  |
| 8.7                   | The Lord of the Rings: Th | e Two Towers            | 2002                   | 621708 |  |  |  |  |  |  |  |

Convert IMDB Top Movie into Linked Data

## • Pick a service for 'Title' Reconciling

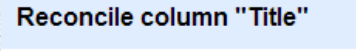

| Freebase Query-based<br>Reconciliation |                                     |    |
|----------------------------------------|-------------------------------------|----|
| Sindice                                | Pick a Service or Extension on Left |    |
| Freebase Reconciliation<br>Service     |                                     |    |
| DBpedia                                |                                     |    |
|                                        |                                     |    |
|                                        |                                     |    |
|                                        |                                     |    |
|                                        |                                     |    |
|                                        |                                     |    |
|                                        |                                     |    |
|                                        |                                     |    |
|                                        |                                     |    |
|                                        |                                     |    |
|                                        |                                     |    |
| dd Standard Saniaa                     | d Namespaced Service                | Ca |

Convert IMDB Top Movie into Linked Data

• Trying to find a right data source within DBpedia.

| Reconciliation                     | Recon | cile each cell to an ent                                                                                                    | ty of one of these types | : Also use relevant | » Access S<br>details from other columns: | ervice AP |
|------------------------------------|-------|----------------------------------------------------------------------------------------------------|--------------------------|---------------------|-------------------------------------------|-----------|
| Sindice                            | ×     |                                                                                                    |                          |                     |                                           |           |
| Freebase Reconciliation<br>Service | X     |                                                                                                    |                          |                     |                                           |           |
| DBpedia                            | ×     |                                                                                                    | Working                  |                     |                                           |           |
|                                    | ⊚ Re  | concile against type:                                                                                                    | ioular turo              |                     |                                           |           |
|                                    |       | CONTRACTOR CONTRACTOR CONTRA |                          |                     |                                           |           |

Convert IMDB Top Movie into Linked Data

# • Choosing a data source for Title Reconciling (dbo.film is chosen in this example)

| Freebase Query-based<br>Reconciliation                   |        | Reconcile each cell to an entity of one of these types:                                                                                                    | ,    |
|----------------------------------------------------------|--------|----------------------------------------------------------------------------------------------------|------|
| Sindice<br>Freebase Reconciliation<br>Service<br>DBpedia | ×      | <ul> <li>owl:Thing<br/>http://www.w3.org/2002/07/owl#Thing</li> <li>dbo:Work<br/>http://dbpedia.org/ontology/Work</li> <li>schema:CreativeWork<br/>http://schema.org/CreativeWork</li> <li>dbo:Film<br/>http://dbpedia.org/ontology/Film</li> <li>schema:Movie<br/>http://schema.org/Movie</li> <li>umbelrc:Movie_CW<br/>http://umbel.org/umbel/rc/Movie_CW</li> <li>yago:Movie106613686<br/>http://dbpedia.org/class/yago/Movie106613686</li> <li>yago:English-languAgeFilms<br/>http://dbpedia.org/class/yago/Movie106613686</li> </ul> |      |
| Add Standard Service                                     | Add Na | <ul> <li>Reconcile against type:</li> <li>Reconcile against no particular type</li> <li>Auto-match candidates with high confidence</li> <li>Start Reconcil</li> </ul>                                                                                                    | ling |

Convert IMDB Top Movie into Linked Data

#### • The result of 'Title' Reconciling with dbo.film

| 19 matching rows (20 total) Extensions: |                                                          |     |        |        |                                                                                                    |      |        |  | RDF 🔻     |
|-----------------------------------------|----------------------------------------------------------|-----|--------|--------|----------------------------------------------------------------------------------------------------|------|--------|--|-----------|
| Sho                                     | Show as: rows records Show: 5 10 25 50 rows « first < pr |     |        |        |                                                                                                    |      |        |  | t⇒ last » |
|                                         | AII                                                      |     | 💌 Rank | Rating | Title                                                                                                    | Year | Votes  |  |           |
|                                         | 9                                                        | 1.  | 1      | 9.2    | The Shawshank Redemption<br>Choose new match                                                                                                    | 1994 | 970186 |  | <u>^</u>  |
| 숬                                       | 5                                                        | 2.  | 2      | 9.2    | Daeboo                                                                                                    | 1972 | 690284 |  |           |
|                                         | 5                                                        | 3.  | 3      | 9      | The Godfather Part II<br>Choose new match                                                                                                    | 1974 | 445904 |  | 11111     |
| 숬                                       | 5                                                        | 4.  | 4      | 8.9    | Pulp Fiction<br>Choose new match                                                                                                    | 1994 | 754736 |  |           |
|                                         | 7                                                        | 5.  | 5      | 8.9    | Il buono, il brutto, il cattivo<br>Choose new match                                                                                                    | 1966 | 294158 |  |           |
| 숬                                       | 5                                                        | 6.  | 6      | 8.9    | The Dark Knight<br>Choose new match                                                                                                    | 2008 | 943714 |  |           |
|                                         | 7                                                        | 7.  | 7      | 8.9    | 12 Angry Men<br>12 Angry Men (1997 film) (0.542)<br>12 Angry Men (1957 film) (0.542)<br>12 Angry Men (película de 1957) (0.419)<br>Create new topic<br>Search for match                                                                     | 1957 | 238542 |  | н         |
| 숬                                       | 5                                                        | 8.  | 8      | 8.9    | Schindler's List<br>Choose new match                                                                                                    | 1993 | 497256 |  |           |
|                                         | 7                                                        | 9.  | 9      | 8.8    | The Lord of the Rings: The Return of the King<br>Choose new match                                                                                                    | 2003 | 692535 |  |           |
| 닸                                       | 5                                                        | 10. | 10     | 8.8    | Fight Club<br>Choose new match                                                                                                    | 1999 | 738280 |  |           |
|                                         | 5                                                        | 11. | 11     | 8.8    | Star Wars: Episode V - The Empire Strikes Back<br>Star Wars: Episode V: The Empire Strikes Back (0.936)<br>Star Wars Episode V: The Empire Strikes Back (0.915)<br>Star Wars Episode V: The Empire Strikes Back (0.915)<br>Search for match | 1980 | 475169 |  |           |

Convert IMDB Top Movie into Linked Data

#### • Making a decision on suggestions by Reconciling service

| 19  | 19 matching rows (20 total) |       |            |        |                                                                       |      |              | Freebase 🔻           | RDF 🕶      |
|-----|-----------------------------|-------|------------|--------|-----------------------------------------------------------------------|------|--------------|----------------------|------------|
| She | ow as                       | s: ro | ows record | is Sho | w: 5 10 <b>25</b> 50 rows                                             | « fi | rst « previo | us <b>1 - 19</b> nex | t > last » |
|     | AII                         |       | Rank       | Rating | Title                                                                 | Year | Votes        |                      |            |
|     |                             | 1.    | 1          | 9.2    | The Shawshank Redemption<br>Choose new match                          | 1994 | 970186       |                      |            |
| な   | 5                           | 2.    | 2          | 9.2    | Daeboo new<br>Choose new match                                        | 1972 | 690284       |                      |            |
|     |                             | З.    | 3          | 9      | The Godfather Part II<br>Choose new match                             | 1974 | 445904       |                      |            |
| ☆   | 5                           | 4.    | 4          | 8.9    | Pulp Fiction<br>Choose new match                                      | 1994 | 754736       |                      |            |
|     |                             | 5.    | 5          | 8.9    | Il buono, il brutto, il cattivo<br>Choose new match                   | 1966 | 294158       |                      |            |
| ☆   | 5                           | 6.    | 6          | 8.9    | The Dark Knight<br>Choose new match                                   | 2008 | 943714       |                      |            |
|     |                             | 7.    | 7          | 8.9    | 12 Angry Men (1957 film)<br>Choose new match                          | 1957 | 238542       |                      |            |
| 슔   | 5                           | 8.    | 8          | 8.9    | Schindler's List<br>Choose new match                                  | 1993 | 497256       |                      |            |
|     |                             | 9.    | 9          | 8.8    | The Lord of the Rings: The Return of the King<br>Choose new match     | 2003 | 692535       |                      |            |
| ☆   | 5                           | 10.   | 10         | 8.8    | Fight Club<br>Choose new match                                        | 1999 | 738280       |                      |            |
|     |                             | 11.   | 11         | 8.8    | Star Wars: Episode V: The Empire Strikes Back<br>Choose new match     | 1980 | 475169       |                      |            |
| ☆   | 5                           | 12.   | 12         | 8.8    | The Lord of the Rings: The Fellowship of the Ring<br>Choose new match | 2001 | 717162       |                      |            |
|     |                             | 13.   | 13         | 8.8    | One Flew Over the Cuckoo's Nest (film)<br>Choose new match            | 1975 | 405390       |                      |            |
| ☆   | 5                           | 14.   | 14         | 8.7    | Inception<br>Choose new match                                         | 2010 | 758773       |                      |            |
|     |                             | 15.   | 15         | 8.7    | Goodfellas<br>Choose new match                                        | 1990 | 422836       |                      |            |
| ☆   | 5                           | 17.   | 17         | 8.7    | Shichinin no samurai new<br>Choose new match                          | 1954 | 149719       |                      |            |
|     |                             | 18.   | 18         | 8.7    | Forrest Gump<br>Choose new match                                      | 1994 | 638645       |                      |            |
| 않   | 5                           | 19.   | 19         | 8.7    | The Matrix<br>Choose new match                                        | 1999 | 699718       |                      |            |
|     |                             | 20.   | 20         | 8.7    | The Lord of the Rings: The Two Towers                                 | 2002 | 621708       |                      |            |

Convert IMDB Top Movie into Linked Data

• Defining RDF Skeleton

|                    | Open.          | Export -   | Help  |  |  |  |
|--------------------|----------------|------------|-------|--|--|--|
| E:                 | xtensions:     | Freebase 🔻 | RDF 🔻 |  |  |  |
| Edit RDF           | Skeleton       |            |       |  |  |  |
| Reset RDF Skeleton |                |            |       |  |  |  |
| Add recor          | nciliation ser | vice       | •     |  |  |  |
| 1994               | 970186         |            |       |  |  |  |
| 1972               | 690284         |            |       |  |  |  |
| 1974               | 445904         |            |       |  |  |  |
| 1994               | 754736         |            |       |  |  |  |

Convert IMDB Top Movie into Linked Data

# • Defining RDF Skeleton (i.e., specifying Subject, Predicate, Object)

#### **RDF Schema Alignment**

Base URI: http://localhost:3333/ edit

The RDF schema alignment skeleton below specifies how the RDF data that will get generated from your grid-shaped data. The cells in each record of your data will get placed into nodes within the skeleton. Configure the skeleton by specifying which column to substitute into which node.

| RDF Skeleton                   | RDF P | review                                                     |                                                                        |               |  |   |
|--------------------------------|-------|------------------------------------------------------------|------------------------------------------------------------------------|---------------|--|---|
| Available Prefixes:            | ſ     | dfs foaf owl xsd rdt                                       | 🕂 🛨 add prefix 🌳 mai                                                   | nage prefixes |  |   |
| (row index) UF<br>add rdf.type | રા 🖂  | <pre>× &gt;-property?→</pre> × >-property?→ × >-property?→ | <ul> <li>Rank cell</li> <li>Rating cell</li> <li>Title cell</li> </ul> |               |  |   |
|                                |       | × ≫-property?→                                             | Year cell                                                              |               |  |   |
|                                |       | × »-property?-→                                            | ─ Votes cell                                                           |               |  |   |
|                                |       | add property                                               |                                                                        |               |  |   |
|                                |       |                                                            |                                                                        |               |  |   |
|                                |       |                                                            |                                                                        |               |  |   |
|                                |       |                                                            |                                                                        |               |  |   |
| Add another root no            | de    |                                                            |                                                                        |               |  | S |
| OK Cancel                      |       |                                                            |                                                                        |               |  |   |

Convert IMDB Top Movie into Linked Data

Modifying Base URI for RDF SPO

| Base URI: http://localhost:3333/ edit |              | ocalhost:3333/ edit | http://localhost:3333/ |  |
|---------------------------------------|--------------|---------------------|------------------------|--|
|                                       | RDF Skeleton | RDF Preview         | Apply Cancel           |  |

Convert IMDB Top Movie into Linked Data

#### • Adding a new prefix for the desired namespace

- schema alignment skeleton below specifies how the RDF data that will get generated from your grid-shaped data. The cells in each record of your data nto nodes within the skeleton. Configure the skeleton by specifying which column to substitute into which node.

JRI: http://sample.com/ edit

| Skeleton                                    | RDF Pr | eview                                                            |                       |                                                                |          |  |
|---------------------------------------------|--------|------------------------------------------------------------------|-----------------------|----------------------------------------------------------------|----------|--|
| ble Prefixes:                               | ro     | dfs foaf owl xsd rdf                                             | New P                 | refix                                                          |          |  |
| r <b>w index)</b> U<br>novie<br>Id rdf:type | RI 🖂   | <ul> <li>× &gt;-property?→</li> <li>× &gt;-property?→</li> </ul> | prefix:<br>URI:<br>(s | dcterms<br>http://purl.org/dc/terms/<br>uggested by prefix.cc) |          |  |
|                                             |        | add property                                                     | ОК                    | Cancel                                                         | Advanced |  |

Convert IMDB Top Movie into Linked Data

• Specifying a property for RDF Skeleton

#### Base URI: http://sample.com/ edit

| RDF Skeleton                                                                                                    | RDF Preview                                                                                                    |
|----------------------------------------------------------------------------------------------------|----------------------------------------------------------------------------------------------------|
| Available Prefixes:                                                                                                    | rdfs foaf owl xsd rdf dc dcterms 🕂 add prefix 🌣 manage prefixes                                                                              |
| (row index) UF<br>Control (row index) UF<br>Control (row i | RI     ⇒ → dc:title →     Search for property: dc:title       × >-property? →     □     Year cell       × >-property? →     □     Votes cell |
|                                                                                                    | add property                                                                                                    |
|                                                                                                    |                                                                                                    |

Convert IMDB Top Movie into Linked Data

Adding owl:sameAs property to connect to Dbpedia)

| Base URI: http://sa                       | ample.co | m/ edit                                                                                      |                                                                                                   |                           |
|-------------------------------------------|----------|----------------------------------------------------------------------------------------------|---------------------------------------------------------------------------------------------------|---------------------------|
| RDF Skeleton                              | RDF P    | review                                                                                       |                                                                                                   |                           |
| Available Prefixes:                       | г        | dfs foaf owl xsd r                                                                           | df dc dcterms 🕂 add prefix                                                                        | 🕸 manage prefixes         |
| (row index) UI<br>x:movie<br>add rdf:type | રા 🗆     | <ul> <li>× &gt;-dc:title→</li> <li>× &gt;-dcterms:crea</li> <li>× &gt;-property?→</li> </ul> | Title cell                                                                                        | neAs                      |
|                                           |          | add property                                                                                 | Select an item from the list:<br>owl:sameAs<br>Your item not in the list?<br>Add it (Shift+Enter) | http://www.w3.org/2002/07 |

Convert IMDB Top Movie into Linked Data

#### • Preparing for GREL expression

| RDF Schema Alignment<br>The RDF schema alignment skelet<br>placed into nodes within the skelet<br>Base URI: http://sample.com/ et                                               | on below specifies how the RDF data that w<br>RDF Node                                                    | vill get generated from your grid-shaped data. The cells in each record of your data wil                                                                                                    | ll get |
|----------------------------------------------------------------------------------------------------|----------------------------------------------------------------------------------------------------|----------------------------------------------------------------------------------------------------|--------|
| RDF Skeleton       RDF Preview         Available Prefixes:       rdfs         (row index) URI       X         X:movie       X         add rdf:type       X         ad       add | Use content from cell  (row index) Rank Rating Title Year Votes Constant Value  (Immediate Constant Value | The cell's content is used as a URI as a URI as text as language-tagged text as integer number as non-integer number as date (YYYY-MM-DD) as dateTime (YYYY-MM-DD HH:MM:SS) as boolean as custom datatype (specify type URI) as a blank node Use custom expression cel I, recon, match, id preview/edit |        |
| Add another root node OK Cancel                                                                                                    |                                                                                                    | S                                                                                                    | Save   |

Convert IMDB Top Movie into Linked Data

• Specifying GREL expression to combine imdb data with Dbpedia and to publish them in RDF format

| RDF Schema Alignr                               | nent                                                                                                    |                                                                    |                          |
|-------------------------------------------------|----------------------------------------------------------------------------------------------------|--------------------------------------------------------------------|--------------------------|
| The RDF schema align<br>placed into nodes withi | Preview URI values                                                                                                    |                                                                    | rd of your data will get |
| Base URI: http://sam                            | Expression                                                                                                    | Language Google Refine Expression Language (GREL) 💌                |                          |
| Available Prefixes:                             | cell.recon.match.id                                                                                                    | No syntax error.                                                   |                          |
| x:movie                                         | Preview History Starred Help                                                                                                    |                                                                    |                          |
|                                                 | row value                                                                                                    | cell.recon.match.id                                                |                          |
|                                                 | 1. The Shawshank Redemption                                                                                                    | http://dbpedia.org/resource/The_Shawshank_Rederr $_{\blacksquare}$ |                          |
|                                                 | 2. Daeboo                                                                                                    | Error: Cannot retrieve field from null                             |                          |
|                                                 | 3. The Godfather: Part II                                                                                                    | http://dbpedia.org/resource/The_Godfather_Part_II                  |                          |
|                                                 | 4. Pulp Fiction                                                                                                    | http://dbpedia.org/resource/Pulp_Fiction                           |                          |
|                                                 | rd of your data will get          Preview URI values         Expression       Language         Cell.recon.match.id         Preview       History         Starred       Help         row value       cell.recon.match.id         1       The Shawshank Redemption         http://dbpedia.org/resource/The_Shawshank_Reder         2       Daeboo         Eror: Cannot retrieve field from null         3       The Godfather: Part II         4       Pulp Fiction         5       Il buono, il brutto, il cattivo.         6       The Dark Knight         bttp://dbpedia.org/resource/The_Dark_Knight_(film)         Concel |                                                                    |                          |
|                                                 | 6. The Dark Knight                                                                                                    | http://dbpedia.org/resource/The_Dark_Knight_(film)                 |                          |
|                                                 | 7 40 4 14                                                                                                    |                                                                    |                          |
|                                                 | OK Cancel                                                                                                    |                                                                    |                          |
| Add another root node                           |                                                                                                    |                                                                    | Save                     |

Convert IMDB Top Movie into Linked Data

• The converted result is shown in RDF format

| The RDF schema<br>placed into nodes                                                                                                    | ment skeleton below specifies how the RDF data that will get generated from your grid-shaped data. The cells in each record of<br>n the skeleton. Configure the skeleton by specifying which column to substitute into which node.                | your data will |
|----------------------------------------------------------------------------------------------------|----------------------------------------------------------------------------------------------------|----------------|
| Base URI: http://                                                                                                    | ple.com/ edit                                                                                                    |                |
| RDF Skeleton                                                                                                    | DF Preview                                                                                                    |                |
| This is a sample                                                                                                    | Te representation of (up-to) the first 10 rows                                                                                                    |                |
| 0prefix dc: <ht<br>0prefix rdfs: &lt;<br/>0prefix foaf: &lt;<br/>0prefix xsd: <h<br>0prefix owl: <h<br>0prefix rdf: <h<br>0prefix dcterms</h<br></h<br></h<br></ht<br> | /purl.org/dc/elements/1.1/> .<br>://www.w3.org/2000/01/rdf-schema#> .<br>://xmlns.com/foaf/0.1/> .<br>//www.w3.org/2001/XMLSchema#> .<br>//www.w3.org/2002/07/owl#> .<br>//www.w3.org/1999/02/22-rdf-syntax-ns#> .<br>ttp://purl.org/dc/terms/> . |                |
| <http: sample.<br="">dc:titl<br/>dcterms<br/>owl:sam</http:>                                                                                                    | D> a <http: movie="" sample.com=""> ;<br/>he Shawshank Redemption " ;<br/>ated "1994" ;<br/>"http://dbpedia.org/resource/The_Shawshank_Redemption" .</http:>                                                                                      |                |
| <http: sample.<br="">dc:titl<br/>dcterms</http:>                                                                                                    | 1> a <http: movie="" sample.com=""> ;<br/>aeboo " ;<br/>ated "1972" .</http:>                                                                                                    |                |
| <http: sample.<br="">dc:titl<br/>dcterms<br/>owl:sam</http:>                                                                                                    | 2> a <http: movie="" sample.com=""> ;<br/>he Godfather: Part II " ;<br/>ated "1974" ;<br/>"http://dbpedia.org/resource/The_Godfather_Part_II" .</http:>                                                                                           |                |
| <http: sample.<br="">dc:titl<br/>dcterms<br/>owl:sam</http:>                                                                                                    | 3> a <http: movie="" sample.com=""> ;<br/>ulp Fiction " ;<br/>ated "1994" ;<br/>"http://dbpedia.org/resource/Pulp_Fiction" .</http:>                                                                                                    |                |
| <http: sample.<="" td=""><td>4&gt; a <http: movie="" sample.com=""> ;</http:></td><td></td></http:>                                                                    | 4> a <http: movie="" sample.com=""> ;</http:>                                                                                                    |                |

Convert IMDB Top Movie into Linked Data

• You can export this data into two RDF formats

|                                 | Open Export -                                              | Help     |  |
|---------------------------------|------------------------------------------------------------|----------|--|
|                                 | Export project                                             | RDF 🔻    |  |
| 50 rows                         | Tab-separated value<br>Comma-separated value<br>HTML table | > last » |  |
| nk Redemption<br>atch           | Excel<br>ODF spreadsheet                                   |          |  |
| atch<br>· Part II<br>atch       | Triple loader<br>MQLWrite                                  |          |  |
| atch<br>to, il cattivo          | Custom tabular exporter<br>Templating                      |          |  |
| atch<br>ht<br>atch              | RDF as RDF/XML<br>RDF as Turtle                            |          |  |
| (1957 film)<br>atch             | 1837 230342                                                |          |  |
| t<br>atch                       | 1993 497256                                                |          |  |
| e Rings: The Return of the King | 2003 692535                                                |          |  |

2013 DCMI-AsiaPac Workshop on RDA, DC and Linked Data

# Publishing Linked Data using BibFrame

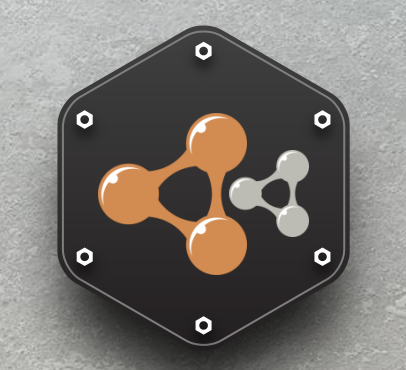

# **Publishing Linked Data – BibFrame**

Introduction

- The Bibliographic Framework Initiative (BibFrame) is an undertaking by the Library of Congress and the community to better accommodate future needs of the library community
- A major focus of the initiative is to determine a transition path for the MARC 21 exchange format to more Web based, Linked Data standards.
- We recommend to use the terminal based application. A small test can be done using Web application(up to 2MB).
  - Terminal based application (Windows CMD, OSX/Linux Terminal)
  - 2. Web application (<u>http://bibframe.org/tools/</u>)

System Requirements

- You need to install the following programs:
  - JRE(Java Runtime Environment) Required
    - <u>http://java.com/</u>
  - SAXON(The XSLT and Xquery Processor) Required
    - Download Saxon-HE (open source version)
    - <u>http://sourceforge.net/projects/saxon/files</u>

| Saxon XS<br>The Saxon XSLT an<br>Brought to you by: mhka                  | SLT and XC<br>ad XQuery processor<br>y         | Query                     | Processo<br>d by Saxonica     | ſ       |
|---------------------------------------------------------------------------|------------------------------------------------|---------------------------|-------------------------------|---------|
| Summary Files Reviews                                                     | Support Wiki Ma                                | ailing Lists              | Hosted Apps 🔻 Code            | Tickets |
|                                                                           |                                                |                           |                               |         |
| ooking for the latest version? D<br>lome<br>Name ≑                        | ownload SaxonHE9-5-1<br>Modified <del>\$</del> | -1J.zip (3.0 M<br>Size \$ | B)<br>Downloads <del>\$</del> | :       |
| ooking for the latest version? D<br>lome<br>Name \$<br>Saxon-HE           | Modified +<br>2013-04-19                       | -1J.zip (3.0 M<br>Size \$ | B)<br>Downloads \$            | ;       |
| ooking for the latest version? D<br>lome<br>Name •<br>Saxon-HE<br>Saxon-B | Modified +<br>2013-04-19<br>2009-10-29         | -1J.zip (3.0 M<br>Size +  | B)<br>Downloads \$            |         |

- 'Firefox(or Safari)' Web Browser if you do not have it
  - <u>http://www.mozilla.org/en-US/firefox/new/</u>

#### **Publishing Linked Data - BIBFRAME** Downloading MARC2BIBFRAME

- Visit the following site to download MARC2BIBFRAME
  - Github URL: <u>https://github.com/lcnetdev/marc2bibframe</u>

| GitHub               | This repository 👻     | Search or type a command       | ⑦ Explore Feat          | ures Enterprise Blog     | Sign up Sign in                                             |
|----------------------|-----------------------|--------------------------------|-------------------------|--------------------------|-------------------------------------------------------------|
| Icnetdev             | / marc2bibf           | rame                           |                         |                          | ★ Star 24 § <sup>2</sup> Fork 8                             |
| 🕞 <b>165</b> co      | mmits                 | ိုး <b>1</b> branch            | <b>◎ 0</b> releases     | 🛱 3 contributors         | <> Code                                                     |
| ្ពា 🕻 branch:        | master - mar          | rc2bibframe / 관                |                         |                          | ① Issues 7                                                  |
| fix lastedit in nest | ted2flat, start movin | ng standard stuff to utils xqy |                         |                          | Pull Requests   0                                           |
| ntra00 authore       | ed 2 days ago         |                                |                         | latest commit 3efbc6elc5 | Pulse                                                       |
| html                 | Moved xquery fi       | iles up a level.               |                         | 2 months ago             | L Crophe                                                    |
| modules              | fix lastedit in ne    | sted2flat, start moving standa | ard stuff to utils xqy  | 2 days ago               |                                                             |
| xbin                 | Look up topics a      | and temporal concepts at ID,   | not just names.         | 2 months ago             | & Network                                                   |
| .gitignore           | Ignore data.jsor      | n file.                        |                         | 7 months ago             | HTTPS clone URL                                             |
| README               | A number of cha       | anges to the boiler, change se | ection.                 | 2 months ago             | https://github.com,                                         |
|                      |                       |                                |                         |                          | You can clone with HTTPS,<br>Subversion, and other methods. |
|                      |                       |                                |                         |                          | Clone in Desktop                                            |
| YOUGDV ut            | ility to conve        | ert MARC/XML Bibliogr          | aphic records to BIBFRA | ME resources.            | Download ZIP                                                |

#### **Publishing Linked Data - BIBFRAME** Installing MARC2BIBFRAME

 Unzip downloaded 'Saxon.zip', 'Bibframe.zip files to a Hard Drive (ex. C:\)

| 🚱 🕞 🛛 🕹 🕹                         | Local [ | Dis > • • Search Local Disk (C:)  |                    | Q            |  |  |  |
|-----------------------------------|---------|-----------------------------------|--------------------|--------------|--|--|--|
| Organize - 🞇 Open Burn New folder |         |                                   |                    |              |  |  |  |
| ☆ Favorites                       | ^       | Name                              | Date modified      | Туре         |  |  |  |
|                                   |         | 📙 PerfLogs                        | 7/14/2009 AM 11:37 | File folder  |  |  |  |
|                                   |         | 📕 Windows_Mail                    | 8/3/2013 PM 6:23   | File folder  |  |  |  |
|                                   |         | 👢 Users                           | 8/3/2013 PM 6:24   | File folder  |  |  |  |
| 🚝 Librarias                       |         | 🐌 Windows                         | 8/3/2013 PM 7:24   | File folder  |  |  |  |
|                                   | ≡       | 🐌 Program Files                   | 8/3/2013 PM 8:58   | File folder  |  |  |  |
|                                   |         | ▶ marc2bibframe-master 	 Bibframe | 8/3/2013 PM 9:08   | File folder  |  |  |  |
|                                   |         | 🐌 SaxonHE9-5-1-1J 룾               | 8/3/2013 PM 9:08   | File folder  |  |  |  |
|                                   |         | Windows_Mail                      | 2/14/2011 AM 12:15 | Windows C    |  |  |  |
|                                   |         | 🚳 AutoLogon                       | 3/3/2011 PM 6:06   | Windows C    |  |  |  |
| 🝓 Homegroup                       |         | 🜮 Prefetch                        | 6/19/2011 AM 8:36  | Registratior |  |  |  |
| 💐 Computer<br>を Local Disk (C:)   |         |                                   |                    |              |  |  |  |
| 🛫 Downloads on 'p                 | ost 👻 🗸 | ш                                 |                    | 4            |  |  |  |
| 2 items s                         | electec | Date modified: 8/3/2013 PM 9:08   |                    |              |  |  |  |

#### **Publishing Linked Data - BIBFRAME** Installing MARC2BIBFRAME

00

• Copy 'saxon\*.jar' files to xbin subfolder of 'marc2bibframe'

|                                            |                                                                                                    |                                       |            |                  | and the second second |
|--------------------------------------------|----------------------------------------------------------------------------------------------------|---------------------------------------|------------|------------------|-----------------------|
|                                            |                                                                                                    |                                       |            |                  |                       |
|                                            | 🚱 🕞 🖡 « marc2bibfram.                                                                                  | • xbin • • Search xbin                |            |                  | م                     |
|                                            | Organize • Include in                                                                                  | library • Share with • Burn           | New folder |                  |                       |
|                                            | ☆ Favorites                                                                                            | Name                                  |            | Date modified    | Туре                  |
|                                            | Desktop                                                                                                | ml.xqy                                |            | 8/3/2013 PM 9:08 | XQY File              |
|                                            |                                                                                                    | saxon.xqy                             |            | 8/3/2013 PM 9:08 | XQY File              |
|                                            | The cent Places                                                                                        | zorba.xqy                             |            | 8/3/2013 PM 9:08 | XQY File              |
|                                            | <ul> <li>Libraries</li> <li>Documents</li> <li>Music</li> <li>Pictures</li> <li>Instruction</li> </ul> |                                       |            |                  |                       |
| 🎯 🕞 🕶 📙 « Local 🕨 SaxonHE9-5 🔹 😽           | Search SaxonHE9-5-1-1J                                                                                 | ٩                                     |            |                  |                       |
| Organize • Include in library • Share with | h - Burn New folder                                                                                    | · · · · · · · · · · · · · · · · · · · |            |                  |                       |
| ⊿ 🚖 Favorites Name                         | ^                                                                                                    | Date modified Type                    |            |                  |                       |
| 💻 Desktop 🛛 📓 saxon9he                     |                                                                                                    | 8/3/2013 PM 9:08 JAR File             |            |                  | •                     |
| Downloads                                  |                                                                                                    | 8/3/2013 PM 9:08 JAR File             |            |                  |                       |
|                                            | · ·                                                                                                    |                                       |            |                  |                       |
|                                            |                                                                                                    |                                       |            |                  |                       |

Preparing MARC xml file

• Copy any 'MARCXML' file to 'marc2bibframe>xbin' folder. The current BibFrame seems to support 'MARCXML' only.

| 🔄 marcxml_data - Notepad 🗢 🖾 🔀                                                                                                    |
|----------------------------------------------------------------------------------------------------|
| File Edit Format View Help                                                                                                    |
| xml version="1.0" encoding="UTF-8"?<br><collection 001"="" xmlns:xsi="http://www.w3.org/2001/XMLSchema-instance" xsi:schemalocation="http://www.loc.gov/MARC21/slim http://w&lt;br&gt;&lt;record&gt;&lt;/td&gt;&lt;/tr&gt;&lt;tr&gt;&lt;td&gt;&lt;leader&gt;01024cam 22002891a 4500&lt;/leader&gt;&lt;br&gt;&lt;controlfield tag=">6075042<br/><controlfield tag="008">20100105164403.0</controlfield><br/><controlfield tag="008">09122982001 ir 000 p takod</controlfield></collection> |
| <datafield ind1=" " ind2=" " tag="035"><br/><subfield code="a">(0CoLC)ocn495363092</subfield><br/></datafield>                                                                                                    |
| <datafield ind2=" " ind]=" " tag="040"><br/><subfield code="a">UIU</subfield><br/><subfield code="c">UIU</subfield><br/><subfield code="d">UIU</subfield></datafield>                                                                                                    |
| <br><datafield ind1=" " ind2=" " tag="020"><br/><subfield code="a">964731700X</subfield></datafield>                                                                                                    |
| <pre>     MARC XML  </pre>                                                                                                    |
| <datafield ind1=" " ind2=" " tag="041"><br/><subfield code="a">tgk</subfield><br/><subfield code="h">per</subfield></datafield>                                                                                                    |
|                                                                                                    |
| <br><datafield ind1=" " ind2=" " tag="049"><br/><subfield code="a">UIUU</subfield><br/></datafield>                                                                                                    |
| <pre></pre> <datafield ind1="0" ind2=" " tag="100"> </datafield>                                                                                                    |
| <br><datafield ind1="1" ind2="0" tag="240"><br/><subfield code="a">Masnavi.</subfield><br/><subfield code="1">Tajik</subfield></datafield>                                                                                                    |
| <br><datafield ind1="1" ind2="0" tag="245"><br/><subfield code="a">Masnavii ma·navåi /</subfield><br/><subfield code="c">Mavlono Jaloluddin Muçhammadi Balkhåi ; bar asosi matni R. Nikolson va muqobila bo nuskhaçhoi digar ;</subfield></datafield>                                                                                                    |
| <br><datafield ind1=" " ind2=" " tag="260"><br/><subfield code="a">Techron :</subfield><br/><subfield code="b">Nashri Zamon,</subfield></datafield>                                                                                                    |
| <pre>subfield code="c"&gt;&gt;2001.</pre>                                                                                                    |

Preparing MARC xml file

• Copy MARC XML file to 'marc2bibframe>xbin' folder

| 🚱 🕞 📕 « marc2bibfram.       | → xbin → 4 Search xbin                                          |                       | Q         |
|-----------------------------|-----------------------------------------------------------------|-----------------------|-----------|
| Organize 🔹 📴 Open           | • Burn New folder                                               |                       | •         |
| ★ Favorites                 | Name                                                            | Date modified         | Туре      |
| Desktop                     | 🖹 marcxml_data 🔶 MARC XMI                                       | 7/31/2013 PM 7:11     | XML Docur |
|                             | ml.xqy                                                          | 8/3/2013 PM 9:08      | XQY File  |
|                             | saxon.xqy                                                       | 8/3/2013 PM 9:08      | XQY File  |
| 🖰 Libraries                 | zorba.xqy                                                       | 8/3/2013 PM 9:08      | XQY File  |
| Documents                   | 🛎 saxon9-unpack                                                 | 8/3/2013 PM 9:08      | JAR File  |
| 🕹 Music                     | 📓 saxon9he                                                      | 8/3/2013 PM 9:08      | JAR File  |
| S Pictures                  |                                                                 |                       |           |
| Judeos 🗸                    |                                                                 |                       |           |
| 🔣 Homegroup                 |                                                                 |                       |           |
| 💐 Computer                  |                                                                 |                       |           |
| 🥾 Local Disk (C:)           |                                                                 |                       |           |
| 🛫 Downloads on 'pst 🔻       | •                                                               |                       | ۱.        |
| marcxml_data<br>XML Documen | Date modified: 7/31/2013 PM 7:11 Date create<br>t Size: 86.8 KB | ed: 8/3/2013 PM 10:37 |           |

#### **Publishing Linked Data - BIBFRAME** Running MARC2BIBFRAME

- To publish 'MARCXML' into LD, do the following:
  - 1. Initiate Open Command Prompt (All Programs>Accessories)
  - 2. Move to xbin folder (cd c:\marc2bibframe\xbin)
  - 3. Run marc2bibframe command with parameters
  - Command Syntax

java -cp /path/to/saxon9he.jar net.sf.saxon.Query saxon.xqy marcxmluri=/path/to/marcxml baseuri=[] serialization=[rdfxml/rdfxmlraw/ntriples/json/exhibitJSON] > outputfile\_name

- Command Syntax Explained
  - Command: java -cp /path/to/saxon9he.jar net.sf.saxon.Query saxon.xqy
  - Parameters
    - marcxmluri: Path to MARCXML file.
    - **baseuri**: Base URI for generated resources
    - serialization: Output file format [rdfxml (default), json, exhibitJSON...]

#### **MARC to BibFrame: Command Examples**

#### • Example 1 (RDF format)

java –cp saxon9he.jar net.sf.saxon.Query saxon.xqy marcxmluri=illinois\_marc.xml baseuri=http://ld.skku.edu serialization=rdfxml > illinois.rdf

• Example 2 (exhibitJSON format)

java -cp saxon9he.jar net.sf.saxon.Query saxon.xqy !method=text marcxmluri=illinois\_marc.xml baseuri=http://ld.skku.edu serialization=exhibitJSON > illinois.json

Running MARC2BIBFRAME

• ex1) Converting MARCXML to RDFXML

| Administrator: C:\Windows\system32\cmd.exe                                                                                                    |                              | ×              |
|----------------------------------------------------------------------------------------------------|------------------------------|----------------|
| C:₩marc2bibframe-master₩xbin>java -cp saxon9he.jar net.sf.saxon.<br>marcxmluri=marcxml_data.xml baseuri=http://lis.skku.edu/ seriali<br>data.rdf | Query saxon.<br>zation=rdfxm | xqy ▲<br>1 > = |
|                                                                                                    |                              |                |

• ex2) Converting MARCXML to JSON

| Administrator: C:\Windows\system32\cmd.exe                                                                                                    | - 0                            | ×             |
|----------------------------------------------------------------------------------------------------|--------------------------------|---------------|
| C:₩marc2bibframe-master₩xbin>java -cp saxon9he.jar net.sf.saxon.<br>!method=text marcxmluri=marcxml_data.xml baseuri=http://lis.skku<br>ion=exhibitJSON > data.json | Query saxon.;<br>.edu/ serial: | kqy<br>Izat = |

Viewing converted files in a Web Browser

- To view the published LD file using a web browser, do the following:
  - 1. Rename exhibitJSON file name to 'data.json'
  - Copy 'data.json' to 'marc2bibframe\html\data' folder
  - 3. Run 'marc2bibframe\html\exhibit.html' in Firefox Web browser

Viewing converted files in Web Browser

|                                            |                 |                                                                       |                             |                  |                         |            | × |
|--------------------------------------------|-----------------|-----------------------------------------------------------------------|-----------------------------|------------------|-------------------------|------------|---|
| ARC21 BID Records as BIDFRAME R A          | thtml           |                                                                       | - Google                    | ρ                | l 🍝                     |            |   |
| W me.///c./marczbibirame-master/ntm/exhibi | Linum           |                                                                       | Google                      | ~                | • 1                     |            |   |
| BIBFRAME New Bibliographic Fra             | mework          |                                                                       |                             |                  |                         |            |   |
|                                            |                 |                                                                       |                             |                  |                         |            |   |
|                                            |                 |                                                                       |                             |                  |                         |            |   |
| IARC21 BID Recor                           | as as BIBERA    | AME Resources                                                         |                             |                  |                         |            |   |
|                                            |                 |                                                                       |                             |                  |                         |            |   |
| Search                                     | 33 Work         |                                                                       |                             |                  |                         |            |   |
|                                            |                 | sorted by: labels: then by • I grouped as so                          | orted                       |                  |                         |            |   |
|                                            |                 |                                                                       |                             |                  |                         | 8          |   |
| Creators                                   | Adelstein, Jake | . Tokyo vice : an American reporter on the                            | police beat in J            | apan (1)         |                         |            |   |
| 20 (missing this field)                    |                 |                                                                       |                             |                  |                         |            |   |
| 1 Adelstein, Jake.                         | 1. Tokyo vice : | an American reporter on the police beat in Ja                         | apan                        |                  |                         |            |   |
| 1 Caine, Alex.                             | Creator(s)      | Adelstein, Jake.                                                      |                             |                  |                         |            |   |
| 1 De Groot, Jerome, 1975-                  | Summary         | From the only American journalist ever to have been admitted to the   | he insular Tokyo Metropoli  | tan Police pre   | s club:                 | а          |   |
| 1 Green, Andrew.                           |                 | unique, firsthand, revelatory look at Japanese culture from the uno   | derbelly up. For twelve yea | irs of eighty-ho | ur                      |            |   |
| Subjects                                   |                 | the riveting, often humorous tale of his journey from an inexperience | ced cub reporter to a darir | orruption. Here  | e, ne teil<br>e journal | is<br>list |   |
| 15 (missing this field)                    |                 | with a Yakuza price on his head. With its visceral descriptions of c  | rime in Japan and an exp    | loration of the  | world of                |            |   |
| 1 Abramovic, Marina                        |                 | description.                                                          | scination, and an education | nFrom publi      | sner                    |            |   |
| 1 Adelstein, Jake.                         | Subject(s)      | Adelstein, Jake.                                                      |                             |                  |                         |            |   |
| 1 Adult education and state                |                 | CrimeJapan                                                            |                             |                  |                         |            |   |
| 1 Agee, James, 1909-1955. 🗸                |                 | Crime and the press-Japan<br>Reporters and reportingJapan             |                             |                  |                         |            |   |
| ▼<br>Carrier type                          |                 |                                                                       |                             |                  |                         |            |   |
| 33 (missing this field)                    | Classification  | 364.10952                                                             |                             |                  |                         |            |   |
|                                            | Instance(s)     | Tokyo vice : an American reporter on the police                       | beat in Japan               |                  |                         |            |   |
|                                            |                 | Edition 1st ed.                                                       | Holdings                    |                  |                         |            |   |
|                                            |                 | Extent x, 335 p.;                                                     |                             |                  |                         |            |   |
|                                            |                 |                                                                       |                             |                  |                         |            |   |
| •                                          |                 |                                                                       |                             |                  |                         |            |   |
|                                            | Advancing the   | three-minute walk-through : mastering refl                            | lective practice (          | 1)               |                         |            |   |